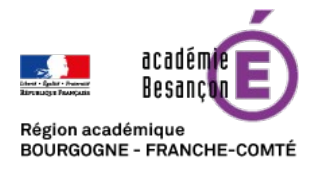

## Synchroniser le cloud académique avec son ordinateur personnel

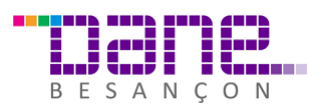

Le rectorat de Besançon héberge un nuage privé (cloud) fondé sur le <u>logiciel libre NextCloud</u>. Le stockage des données se fait donc au sein de l'infrastructure académique et les accès sont soumis à une politique de sécurité respectueuse de la confidentialité des données. **Vous disposez d'un espace initial de 5 Go.** 

- Le stockage en ligne est un moyen d'avoir toujours ses fichiers à sa disposition et de sauvegarder des données. Plus la peine de s'échanger par e-mail ou par clef USB les différentes versions d'un fichier ; vous pouvez les partager aisément et travailler à plusieurs sur un même document.
- Avec une **synchronisation**, vos données sont recopiées sur tous vos appareils synchronisés et sur un serveur. Elles sont donc à plusieurs endroits, et on y accède en local sur son ordinateur, de manière rapide sans connexion obligatoire à Internet. De plus, les données étant stockées à plusieurs endroits, la sécurité est renforcée en cas de problème matériel.

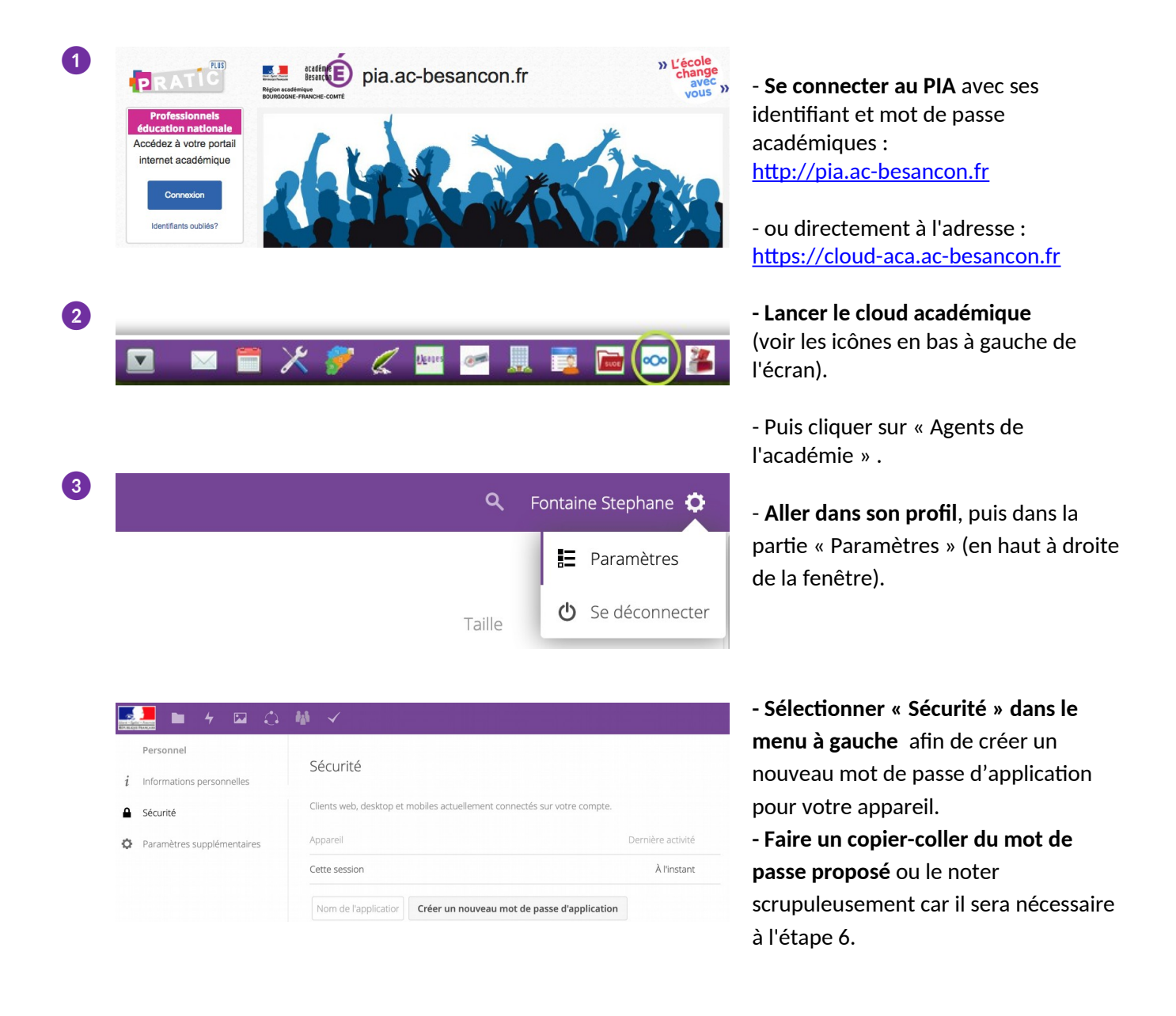

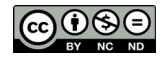

4

## Activité

| Mail | Flux     |                                                                                                    |
|------|----------|----------------------------------------------------------------------------------------------------|
|      | ~        | Un nouveau fichier ou répertoire a été créé                                                                             |
|      | ~        | Un fichier ou un répertoire a été modifié                                                                               |
|      |          | Limiter les notifications à ce qui concerne la création et la<br>modification de vos fichiers favoris (Flux uniquement) |
|      | <b>~</b> | Un fichier ou un répertoire a été supprimé                                                                              |
|      | ~        | Un fichier ou un répertoire a été restauré                                                                              |
| ~    | ~        | Un fichier ou un répertoire a été partagé                                                                               |
|      | ✓        | Un fichier ou un répertoire a été partagé depuis un autre serveur                                                       |
|      | ✓        | Un fichier ou un répertoire partagé publiquement a été<br>téléchargé                                                    |
|      | ~        | Commentaires pour les fichiers                                                                                          |
|      | ~        | Les étiquettes systèmes pour un fichier ont été modifiées                                                               |

Liste de vos propres actions dans le flux

 $\Box$  M'informer de mes propres actions par courriel

Envoyer des courriels : Quotidiennement -

5

6

Download for Download for desktop mobile

Latest stable version: 2.5.2

Use the desktop clients to keep your files synchronized between your Nextcloud server and your desktop. Select one or more directories on your local machine and always have access to your latest files wherever you are.

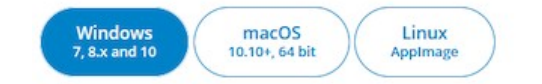

## - **Paramétrer vos notifications** afin de revoir par e-mails ou par des messages (flux) qui s'afficheront sur vos ordinateurs synchronisés lorsque certaines actions seront réalisées.

- Nous vous conseillons de **limiter les notifications par e-mail** afin de ne pas surcharger inutilement votre messagerie professionnelle.

NB : Vous pourrez modifier vos réglages à n'importe quel moment en revenant (dé)cocher les paramètres sélectionnés.

- **Télécharger** le client pour ordinateurs : <u>https://nextcloud.com/fr\_FR/install/</u> <u>#install-clients</u>

- **Installer-le** selon les modalités propres à votre système d'exploitation sur ordinateurs ou appareils mobiles.

Au lancement de l'application, vous seront demandés : 1. Adresse du serveur :

https://cloud-aca.ac-besancon.fr

| onnexion à Nextcloud<br>Configurez le serveur Nextdoud |                                                                 | 000       |
|--------------------------------------------------------|-----------------------------------------------------------------|-----------|
| Adresse du serveur                                     | Collaboration & échange de fichiers sécurisés                   |           |
|                                                        | S'inscrire avec un fournisseur<br>Hébergez votre propre serveur |           |
|                                                        |                                                                 | Suivant > |

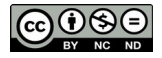

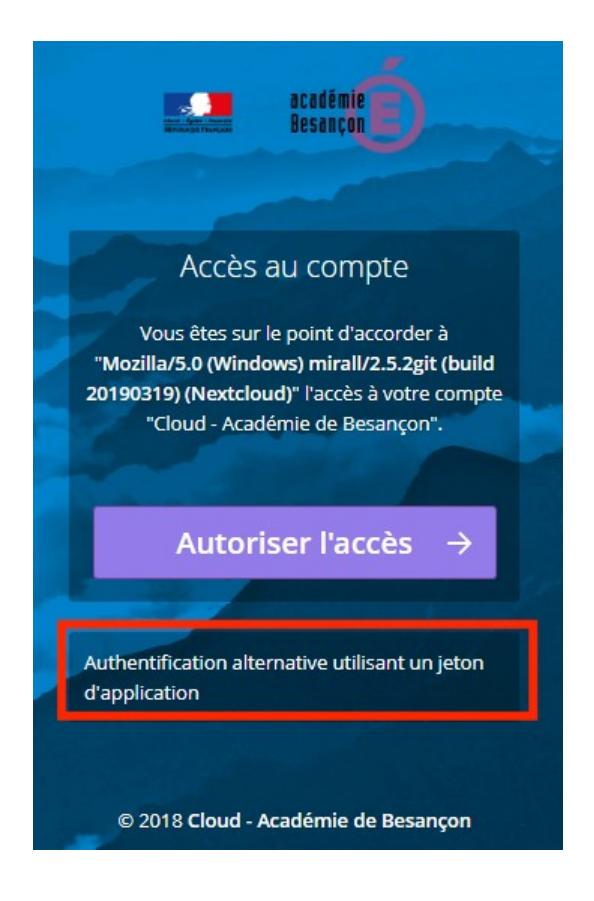

2. Identifiant académique (le même que pour le webmail)

3. Mot de passe : voir étape 3.

IMPORTANT : par sécurité, un mot de passe est généré pour chaque appareil qui se synchronise au cloud académique.

ATTENTION : ne pas cliquer sur « Autoriser l'accès » mais sur « Authentification alternative utilisant un jeton d'application »

- Puis, **finaliser l'installation** en cliquant sur « Se connecter ».

- Vous pouvez maintenant stocker vos documents en ligne et partager votre travail avec les collègues de toute l'académie.
- Vous pouvez aussi accéder à votre cloud académique sur votre ordinateur personnel ou depuis n'importe quel ordinateur via le PIA en mode web sur <u>https://cloud-aca.ac-besancon.fr</u>

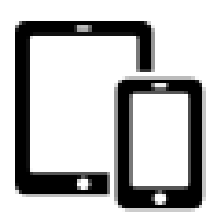

**Pour les appareils mobiles, la procédure est identique :** il faut, en effet, générer un mot de passe pour chaque appareil qui se synchronise au cloud académique.

Les applications vous permettent d'accéder à vos données, de les synchroniser et de les télécharger, et permet le téléversement instantané de vos photos et vidéos, la gestion des téléversements, et bien plus de fonctions.

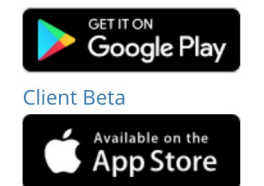

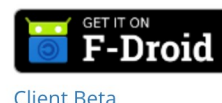

 télécharger l'application pour iOS sur l'AppleStore

- télécharger l'application pour <u>Androïd</u> <u>sur GooglePlay</u>
- télécharger l'application pour <u>Androïd</u> <u>sur F-Droïd</u>

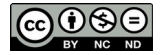